## Sentinel LDK SL Rehost 步骤说明

Sentinel LDK 软锁增加了一项 rehost(迁移)的功能,允许软锁从一台机器迁移到另一台机器, 实现软锁的移动使用。本文主要介绍 windows 平台软锁迁移的步骤,以及软锁迁移涉及到的 API 接口在 toolbox 中对应的操作。关于 rehost 功能的详细说明,请参阅 Sentinel LDK 官 方提供的文档。

## 进行软锁迁移之前,首先需要确保软锁已经开启了迁移功能:

打开 <u>http://localhost:1947</u>,查看软锁信息如下图,在锁图标左边有一个计算机形状的标志,并且在锁类型一列中有 Rehostable 的字样,则说明这个软锁开启了迁移功能

3 Local DEMOMA - evaluation 363975253834927079 HASP SL AdminMode Products Features Sessions Certificates C2V

如果软锁没有上述两项标识,请检查在做软锁的时候,是否开启了 rehost 功能

使用 Licgen 做锁请选中如下选项

| 隊 Edit Template      |                                                         | X |
|----------------------|---------------------------------------------------------|---|
| General              |                                                         |   |
| Locking Type         | HL or SL-AdminMode or SL-UserMode 😽                     |   |
| Request Acknowledgem | ent 📃 Readable License 🛛 🗹 Allow License Rehosting (SL) |   |
|                      | Upgrade to Driverless Enable SL Legacy Support          |   |
|                      |                                                         |   |

使用 EMS 做锁请在建立产品时将 Rehost 选项设置为 Enable

| Product List       |                                  |
|--------------------|----------------------------------|
| Create New Product |                                  |
| Batch Code:        | DEMOMA                           |
| Protection Type:   | LDK License 🔹                    |
| Name* :            |                                  |
| Product ID* :      | 6 Available?                     |
|                    | Add Description                  |
| Locking Type:      | HL or SL (AdminMode or UserMode) |
| Clone Protection:  | Platform Default                 |
|                    | Upgrade to Driverless            |
|                    | Use Virtual Clock                |
| Rehost:            | Enable                           |

下面我们假设可迁移的软锁已经安装在 A 机器,需要将其迁移到 B 机器的场景,来说明具体的迁移步骤:

1. 在 B 机器上运行 RUS 工具,收集本地的 id 信息

选择要保存的 id 文件路径, 然后点击"Collect and Save Information", 生成 id 文件

| appropriate step. |
|-------------------|
| appropriate step. |
| 法择 id 又作          |
| 放的路径              |
| ent computer      |
|                   |
|                   |
| e                 |

此处用到的 API 接口是 hasp\_get\_info(),在 toolbox 中如下配置

| hasp_get_                 | info<br>#                                                                                                    |
|---------------------------|----------------------------------------------------------------------------------------------------|
| Scope Template<br>Scope   | Local Only Manage Templates Save Template Check XML Code xml version="1.0" encoding="UTF-6" ? <td< th=""></td<>                                                                     |
| Format Template<br>Format | Get Recipient     Manage Templates     Save Template     Check XML Code       Chaspformat root="location"> <dkcnse_manager> <akr></akr>catinubute name="lid" /&gt;</dkcnse_manager> |
| Vendor Code               | <attribute "instrume"="" name=""></attribute>                                                                                                    |

2. 在 A 机器上运行 RUS 工具,将本地的可迁移软锁,导出为.h2h 文件

选择要迁移的软锁,指定从 B 机器上收集的 id 文件路径以及要导出的 h2c 文件路径之后, 点击"Generate License Transfer File", 生成 h2c 文件

| 💞 RUS                                                                                                    |                                                                                                    | <                                   |
|----------------------------------------------------------------------------------------------------|----------------------------------------------------------------------------------------------------|-------------------------------------|
| Collect Status Information Apply License File<br>To transfer (rehost) a license from one computer to a<br>computers. On each computer, select the <b>Transfer L</b> | Transfer License<br>nother, you run the RUS program on both<br>icense tab and perform the appropriate step. |                                     |
| Collect information about the recipient computer -<br>Step 1: On the computer to which you want to tra<br>collect and save information about the computer.          | ansfer the license (the "recipient computer"),                                                              |                                     |
|                                                                                                    | Collect and Save Information                                                                                | 有用土地营业土有人工场                         |
| Generate the license transfer file<br>Step 2: On the computer that currently contains t<br>the license to transfer, read the recipient informal                     | he license (the "source computer"), select<br>ion file and generate a license transfer file.                | 如果本地安装有多个可定<br>移的软锁,请选中正确的<br>锁进行操作 |
| Key Type Key ID                                                                                                    | Products                                                                                                    |                                     |
|                                                                                                    |                                                                                                    | 选择已经收集<br>的 id 文件                   |
| Read the recipient information file from R:/B.id                                                                                                    |                                                                                                    | 要保存的 h2h                            |
| Generate the license transfer file to                                                                                                    | Generate License Transfer File                                                                              | 文件路径                                |

此处用到的 API 接口是 hasp\_transfer(),在 toolbox 中的配置如下

| nput Output    | 21<br>                                                                                                    |      |
|----------------|----------------------------------------------------------------------------------------------------|------|
| icope Template | Local Only Manage Templates Save Template Check XML Code                                                                              |      |
| icope          | <pre><?*ml version="1.0" encoding="UTF-0" ?> dvaspscope&gt;</pre>                                                                     |      |
| ction          | Rehast Check XML Code                                                                                                    |      |
|                | <pre><?xml version="1.0" encoding="UTF-8" ?><br/><rehost><hasp.id="383975253834927079"></hasp.id="383975253834927079"></rehost></pre> |      |
| ecipient       | <pre><?xml version="1.0" encoding="UTF-8" ?>  <td></td></pre>                                                                         |      |
|                |                                                                                                    | Load |

3. 在 B 机器上运行 RUS 工具,安装来自 A 的 h2h 文件

选中 h2h 文件之后,点击"Apply Update",安装软锁

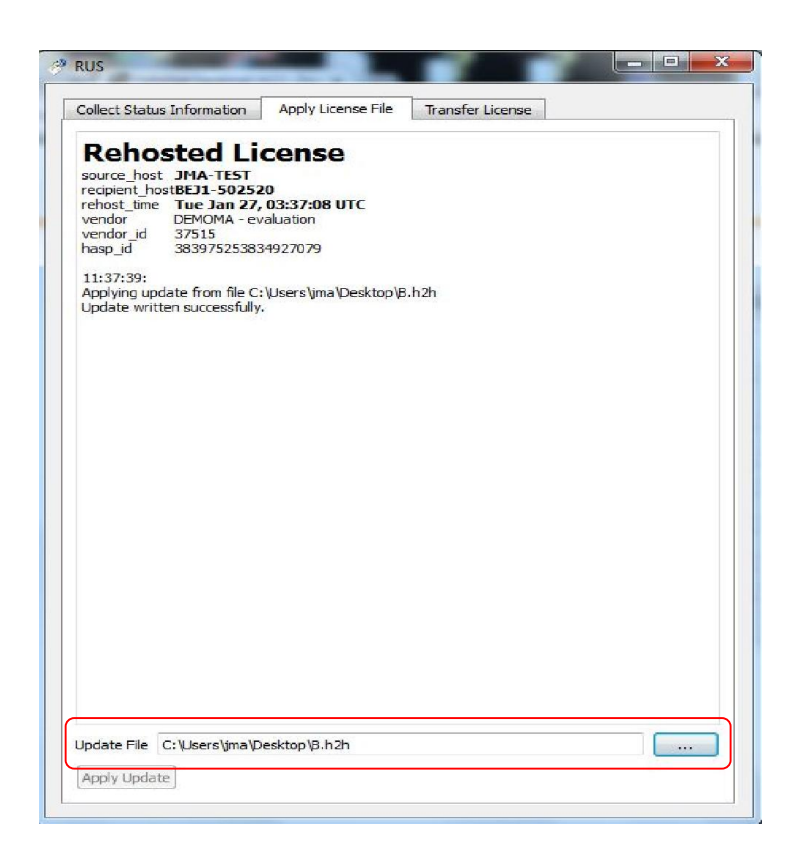

此处用到的 API 接口是 hasp\_update()